# sCONTRACT SCM-Reviewer

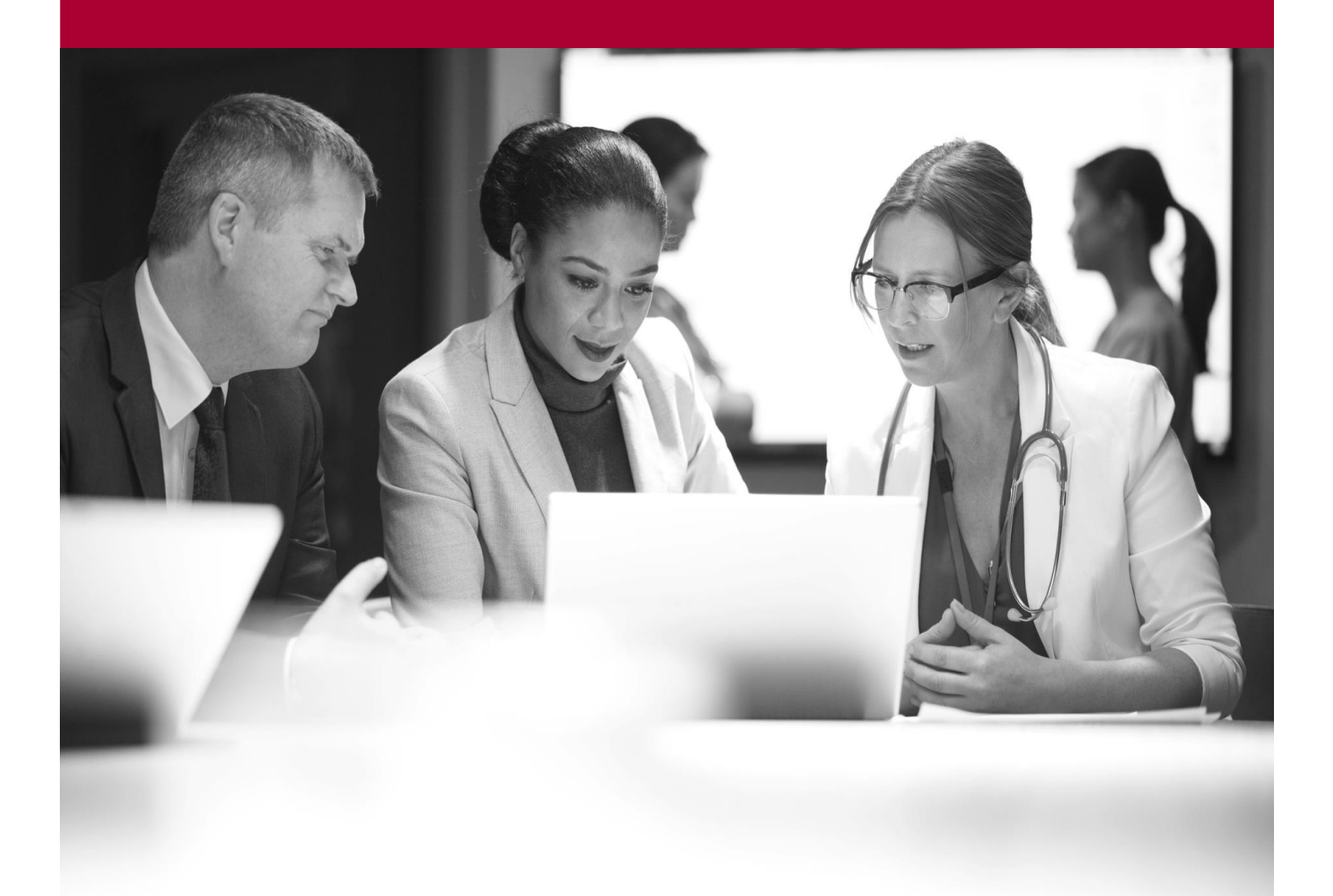

sContract SCM-Reviewer

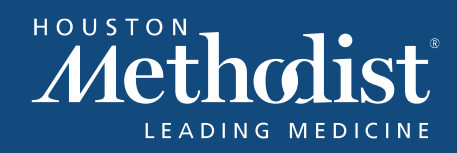

1

# **Table of Contents**

| Reviewer          | 3 |
|-------------------|---|
| Phase Tracker     | 3 |
| Participants      | 4 |
| Negotiation Phase | 5 |
| Comments          | 6 |

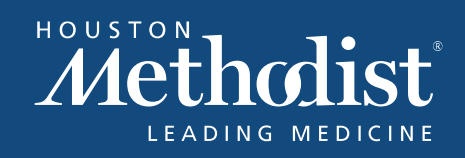

### SCM-Reviewer Quick Start Guide

### Reviewer

The **Reviewer** is responsible for reviewing redlined agreement terms and conditions that are made within a contract. The review is completed in the **Negotiation Phase**.

- Reviewers can:
  - Record comments
  - Download and upload agreements

• Redline agreements

Δ

Submit review

#### **Phase Tracker**

The phase tracker appears at the top of the page for each phase of contract. If you hover over a phase within the tracker, it displays workflow status information.

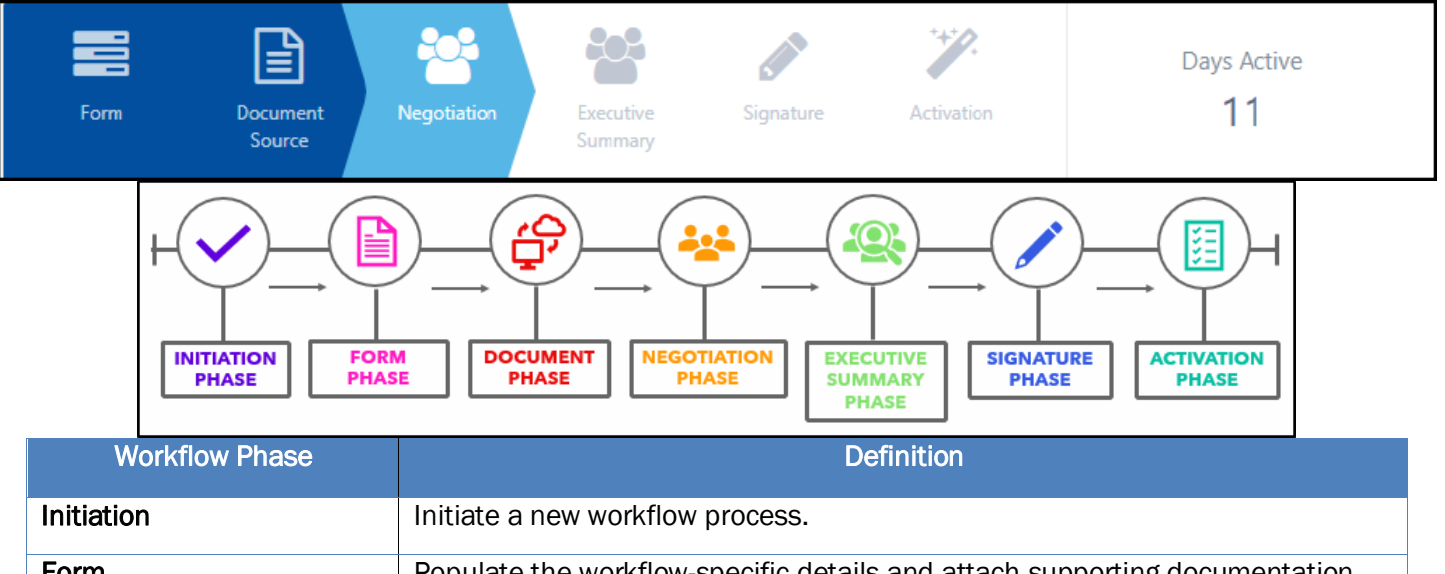

| Form              | Populate the workflow-specific details and attach supporting documentation.                                                                |
|-------------------|----------------------------------------------------------------------------------------------------|
| Document (Source) | Upload the main agreement and associated documentation.                                                                                    |
| Negotiation       | Negotiate agreement terms with external and internal parties.                                                                              |
| Executive Summary | Perform final review of the negotiations and arrangements approved in the negotiation phase as well as the attachments prior to signature. |
| Signature         | Collect signature on agreement from internal and external parties.                                                                         |
| Activation        | Activate the fully executed agreement and associated documentation.                                                                        |

#### Participants

Before you can perform tasks as a **Reviewer** in the negation phase, the **Phase Owner** must add you as a participant. You can view notifications by clicking the **bell** icon in the top menu bar. **Notification Example:** 

| Nounou  |           | inpic | <b>'</b> • |                                                                                                    |
|---------|-----------|-------|------------|----------------------------------------------------------------------------------------------------|
| Queue 👻 | Explore 👻 | Help  | Feedback   | A 2 -                                                                                                    |
|         |           |       |            | 04/30/2020 7:29AM<br>You have been mentioned in the workflow New -<br>Courtney Lee, MD - WFa2eeb by Trainee 124 |

The **Participant Info** section displays all of the participants. The **Participant Sequence** section only displays the participants that **Phase Owner** sequences into the workflow phase.

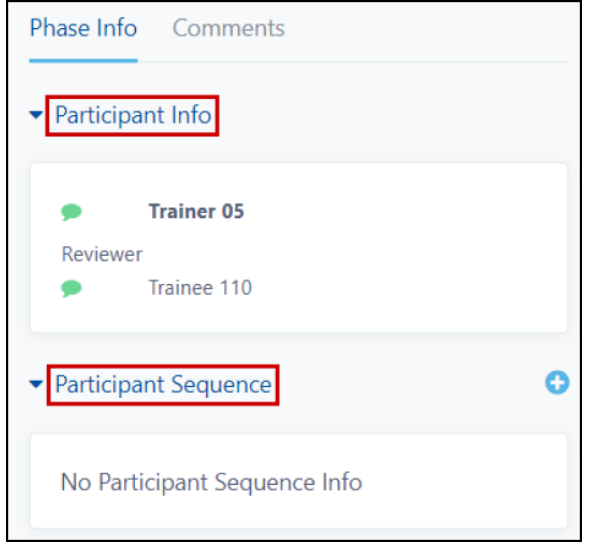

 $\square$ 

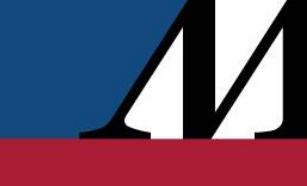

## **Negotiation Phase**

As a **Reviewer**, you can view and update. When you need to act on a workflow, you'll see a visual indicator of this next to **My Worklist**.

- 1. Click on **# pending my action** next to **My Worklist**.
- 2. Select the workflow needing to be reviewed.

| n <b>pir</b> C | ONTRAC         |                 | 🌕 Information Technology 👻 (    |                          |             |                          |        | A (11) -      |   | Q Search Information Techno                        | ology = | ۲                   |   |
|----------------|----------------|-----------------|---------------------------------|--------------------------|-------------|--------------------------|--------|---------------|---|----------------------------------------------------|---------|---------------------|---|
| 6 The          | e system h     | as b            | een updated since you last logi | ged in. <mark>C</mark> l | ick here to | see the associa          | ited R | elease Notes. |   |                                                    |         |                     | × |
| My W           | orklist 1      | pendia<br>evicu | ng my action                    |                          |             |                          |        |               |   |                                                    | Initi   | ate New Workflow    |   |
| Ψ Sta          | stus: In Proce | ss: Bio         | cked O (clear all)              |                          |             |                          |        |               |   | 7 results + page 1 of 1                            |         | 1 23                |   |
| 0              | Active         | 0               | Workflow Name                   | 0                        | Action \$   | Contract Type            | ٥      | Description   | 0 | Phase & Participant Info                           | 0       | Phase Owner 🏼 🗘     |   |
|                | 8              |                 | Amend - ABBOTT LAILORA 2        |                          | Amend       | IT Services<br>Agreement |        |               |   | Negotiation Phase (2/4) - Divya Reddy (Reviewer) 0 |         | Vickie<br>Nicholson |   |

- 3. Click the agreement(s) you need to review.
- 4. Make any edits/changes to the agreement.
- 5. Once your review of all agreements is complete, click Submit Review.

| Agreement<br>Source Phase                                                                                                    | tation<br>Significant Trace                               |                                                |                                                                          |                    |   | Days Active<br>8                                                                                                    |
|----------------------------------------------------------------------------------------------------|-----------------------------------------------------------|------------------------------------------------|--------------------------------------------------------------------------|--------------------|---|----------------------------------------------------------------------------------------------------|
| Organization<br>Contract Name                                                                                                    | Information Technology     If Services Agreement - ABDOTT | Primary Other Party<br>Secondary Other Parties | ABBOTT LABORATORIES                                                      | 0                  | 3 | Phase Info Comments                                                                                                    |
| Contract Categories<br>Contract Type                                                                                                    | LABORATORIES - CT063(5<br>Other<br>IT Services Agreement  | Contract Locations                             | O Information Technology<br>Information<br>Technology                    | i i                |   | Participant Info                                                                                                    |
| Contract Description                                                                                                    | 0                                                         |                                                | 100B                                                                     |                    |   |                                                                                                    |
| egotiation Phase                                                                                                    | Amend                                                     | 3                                              | Arribulatory     Decline Review                                          | 5<br>Submit Review | ] | Participant Sequence     Other Party Contacts                                                                                                    |
| Action<br>legotiation Phase<br>ecutive Summary<br>Testing download.                                                                                         | Amend                                                     | ent of Work + Add D                            | Ambuatory     Z Docline Review                                           | Submit Review      | ] | Participant Sequence     Other Party Contacts     Responsible Parties                                                                                                  |
| Action<br>egotiation Phase<br>ecutive Summary<br>Testing download.<br>Statement of Work<br>10/04/2022 10:10AM -                                             | Amend                                                     | ent of Work + Add D                            | Arrbutov     Arrbutov     Docline Review     Upload New Version          | Submit Review      | ] | Participant Sequence     Other Party Contacts     Responsible Parties     Document Versions                                                                            |
| Action<br>egotiation Phase<br>ecutive Summary<br>Testing download.<br>Statement of Work<br>10/04/2022 10:10M -<br>HOME INSERT 1                             | Amend                                                     | ent of Work  Add D Save  Download              | Arrbutoy  Cocument  Upload New Version  PERMISSIONS  F. W.               | Submit Review      | ] | Participant Sequence     Other Party Contacts     Responsible Parties     Document Versions     Attachments                                                            |
| Action<br>egotiation Phase<br>eccutive Summary<br>Testing download.<br>Statement of Work,<br>Indu/2022 10:1044/14<br>HOME INSERT F<br>Exception<br>Cipboard | Anerd                                                     | ent of Work • Add D<br>Save Download           | Arrbutov  Cocurrent  Upload New Version  PERMISSIONS  V  E  C  Paragraph | Submit Review      | ] | <ul> <li>Participant Sequence</li> <li>Other Party Contacts</li> <li>Responsible Parties</li> <li>Document Versions</li> <li>Attachments</li> <li>Form Data</li> </ul> |

### SCM-Reviewer Quick Start Guide

#### Comments

As a reviewer you can leave comments.

- 1. In the workflow, select the **Comments** tab.
- 2. Click Comments.
- 3. Click the blue plus icon to the right of the Comments section header.
- 4. In the comment pop-up window, type a message.
  - $\circ$   $\;$  You have the option to make the comment private.
- 5. Click Comment button to save.

| Phase Info Co                   | mments 1 | 3              |
|---------------------------------|----------|----------------|
| Comments     No Comments        | 2        |                |
| <ul> <li>Document Ve</li> </ul> | COMMENT  | Make Private   |
|                                 |          | Cancel Comment |

6. The comment displays in the Comments tab, with the total number of replies.

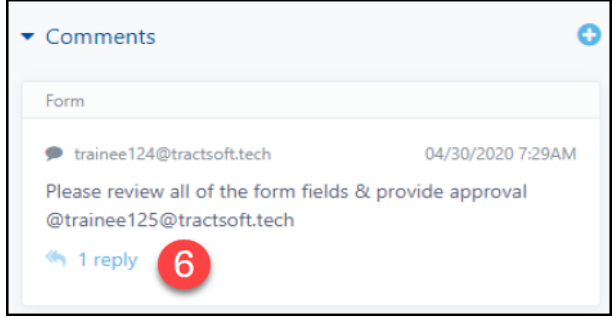

7. To view the comments thread, click the **reply** hyperlink.

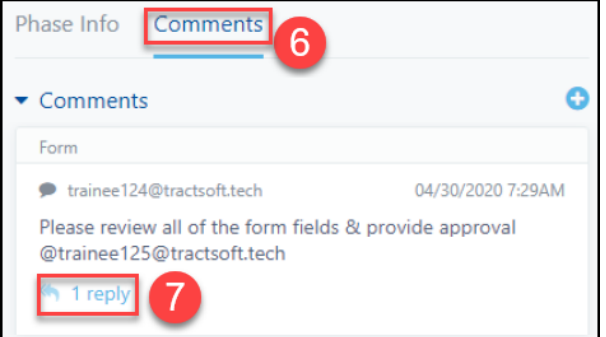

sContract SCM-Reviewer Created: 9/16/2022 /